## Outlook Express - Κανόνες μηνυμάτων

Εργαλεία - Κανόνες μηνυμάτων - Αλληλογραφία

Ανοίγει το παράθυρο «Κανόνες μηνυμάτων»

Κλικ στο κουμπί «Δημιουργία»

Ανοίγει το παράθυρο «Δημιουργία κανόνα αλληλογραφίας»

Στο 1ο πεδίο τσεκάρουμε το: «Όπου το πεδίο 'Από' περιλαμβάνει συγκεκριμένα άτομα»

Στο 20 πεδίο τσεκάρουμε το: «Μετακίνηση στο φάκελο που καθορίζεται»

Στο 3ο πεδίο κάνουμε κλικ στις μπλε λέξεις που εμφανίστηκαν και ρυθμίζουμε ανάλογα (επιλέγουμε ηλεκτρονική διεύθυνση αποστολέα ή όνομά του εφόσον τον έχουμε καταχωρημένο στο βιβλίο διευθύνσεων και επιλέγουμε επίσης το φάκελο στον οποίο θέλουμε να μετακινούνται τα μηνύματα που λαμβάνουμε από αυτήν την ηλεκτρονική διεύθυνση ή το όνομα)

Στο 4ο πεδίο ονομάζουμε (προαιρετικό) τον κανόνα που φτιάξαμε.

|                                                                                                    | Κανόνες μηνυμάτων                                                                                          | <u>? ×</u>                        |
|----------------------------------------------------------------------------------------------------|----------------------------------------------------------------------------------------------------|-----------------------------------|
|                                                                                                    | Κανόνες αλληλογραφίας Κανόνες συζητήσεων Αποκί                                                             | ιλεισμένοι αποστολείς             |
|                                                                                                    | Αυτοί οι κανόνες θα εφορμοστούν στα μηνύματα αιλληλ<br>Σημείωση: Οι κανόνες δεν εφαρμοζονται στους λογαρια | λογραφίας.<br>ασμούς IMAP ή HTTP. |
| Εργαλεία Μήνυμα Βοήθεια                                                                                                    |                                                                                                    | Δημιουργία<br>Τροποποίηση         |
| Αποστολή και λήψη                                                                                                    |                                                                                                    | Αντιγραφή                         |
| Συγχρονισμός όλων                                                                                                    | Διευθύνσεις Εύρεση                                                                                         | Κατάργηση                         |
| Biβλio διευθύνσεων<br>Dece <sup>6</sup> /με του στοστηλέα στη Βiβλio διευθύνσεων                                                                                                    | Θέμα                                                                                                    | Εφαρμογη τωρα                     |
|                                                                                                    | ουνεία σε αυτάν τον πορ. Βολά Περιγραφή κανόνα (κάντε κλικ σε μια υπογραμμισμένη τ                         | τιμή, για να την επεξεργαστείτε): |
| Κανονες μηνυματών Αλληλογ<br>Συζητήσε                                                                                                    | γραφία<br>Σες                                                                                              | ς.                                |
| Windows Messenger                                                                                                    | ιοκλεισμένων αποστολέων                                                                                    |                                   |
| Λογαριασμοί<br>Επιλογές                                                                                                    |                                                                                                    | ОК Акиро                          |
| Κανόνες μηνυμάτων                                                                                                    |                                                                                                    |                                   |
| Δημιουργία κανόνα αλληλογραφίας                                                                                                    |                                                                                                    |                                   |
| Επιλέξτε πρώτα τις συνθήκες και τις ενέργειες και στη συνέχεια καθορίστε τις τιμές<br>στο πλαίσιο της περιγραφής.                                                                                                    |                                                                                                    |                                   |
| 1. Επιλέξτε τις συνθήκες για τον κανόνα:<br>✓ Όπου το πεδίο "Δπό" περιδαιβάνει συνκεκοιμένα άτομα.                                                                                                    |                                                                                                    |                                   |
| Onou το ποξίο "δέμα" περιλαμβάτα συγκεκριμένος λέξεις     Onou το ποξίο "δέμα" περιλαμβάνει συγκεκριμένος λέξεις     Onou το ποξίο «δέμα" περιλαμβάνει συγκεκριμένος λέξεις     Onou το ποξίο "δεμα" περιλαμβάνει συγκεκριμένος λέξεις |                                                                                                    |                                   |
| <ul> <li>2. Επιλέξτε τις ενέργειες για τον κανόνα:</li> </ul>                                                                                                    |                                                                                                    |                                   |
| Μετακίνηση στο φάκελο που καθορίζεται                                                                                                    |                                                                                                    |                                   |
| Διαγραφή στο φακείο που καθορίζεται                                                                                                    |                                                                                                    |                                   |
| <ul> <li>Προώθηση προς άτομα</li> <li>Πορώθηση προς άτομα</li> <li>Πορώθηση προς άτομα</li> </ul>                                                                                                    |                                                                                                    |                                   |
| ο περιγραφή παιτοται μαντέ κικινο στραφοισμού που μηνόματος<br>Εφορμογή αυτοτό του κανόνα μαντά την άφαζη του μηνόματος<br>Όπου το ποίδιο "Από" περιλαμβάνα <u>αυνκατριμένα όπομα</u><br>Μετακίνηση στο φάκελο <u>που καθοσίζετοι</u>  |                                                                                                    |                                   |
| l                                                                                                    |                                                                                                    |                                   |
| 4. Όνομα κανόνα:<br>Νέος κανόνας αιζιπιζονοσωίας #1                                                                                                    |                                                                                                    |                                   |
| ОК Хиџро                                                                                                    |                                                                                                    |                                   |
| Επιλογή ατόμων                                                                                                    | Μετακίνηση                                                                                                 |                                   |
| Πληκτρολογήστε ένα όνομα κάθε φορά και κάντε κλικ στο κουμπί<br>"Προσθήκη" ή επιλέξτε άτομα από το Βιβλίο διευθύνσεων.                                                                                                    | Μετακίνηση στοιχείων στον επιλεγμένο φάκελο:<br>ΟΚ<br>ΟΚ<br>ΟΚ<br>Δκυρο                                    |                                   |
| Προσθήκη                                                                                                    | Εισερχόμενα     Νέος φάκελος     Εξερχόμενα                                                                |                                   |
| Άτομα:                                                                                                    |                                                                                                    |                                   |
| Όπου το πεδίο "Από" περιέχει Βιβία διευθύνσεων                                                                                                    |                                                                                                    |                                   |
| Κατάργηση                                                                                                    | E - 123 Hotmail Local                                                                                      |                                   |
| Επιλογές                                                                                                    |                                                                                                    |                                   |
| ОК. Акиро                                                                                                    |                                                                                                    |                                   |
|                                                                                                    |                                                                                                    |                                   |